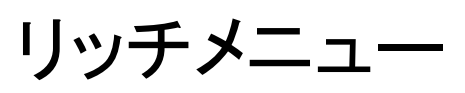

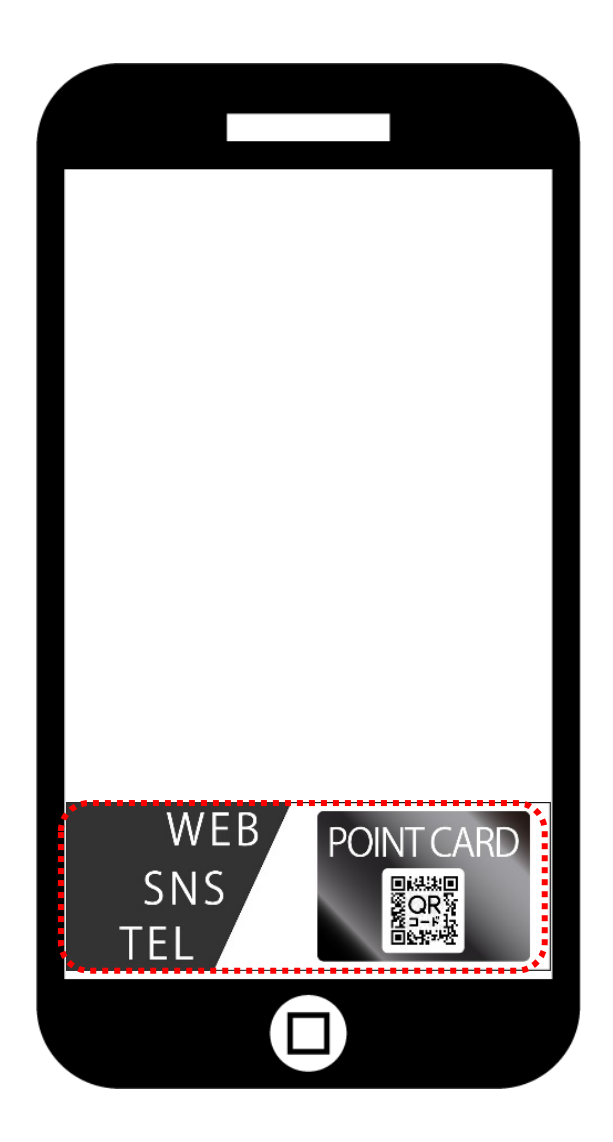

トーク画面下(キーボードの場所)に固定されるメニュー画像。 ボタンの数に関係なく、1枚にまとめた画像を用意する必要があります。

友だち別にメニュー変更や複雑メニューも設定可能です。

#### 設定方法

https://hokkaido-dc.com/knowledge-base/richmenu\_tukurikata\_shousai/ https://hokkaido-dc.com/knowledge-base/rich-menu-options/

#### □ 画像

ファイル形式は「png」「jpeg」のみ。 ファイル容量は「1MB」までが利用可能です。

ハーフサイズ : 1200px 405px
フルサイズ : 1200px 810px
※弊社では、メッセージが隠れず見える
「ハーフサイズ」を推奨しております。

ボタン数(アクション)
タップすることで、リンクや電話などのアクション指定ができます。

# リッチメニュー 1200px × 405px

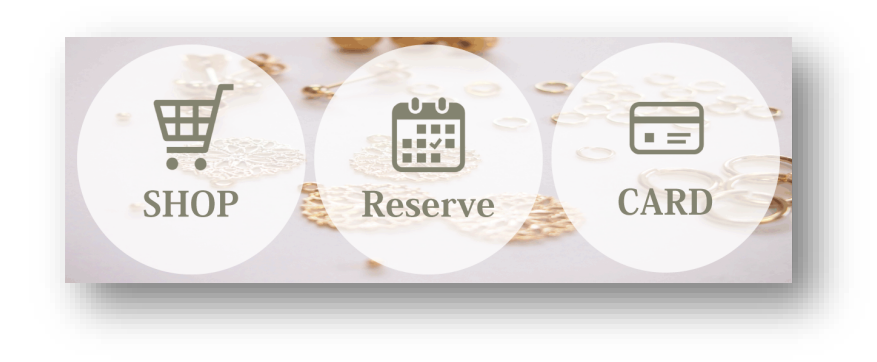

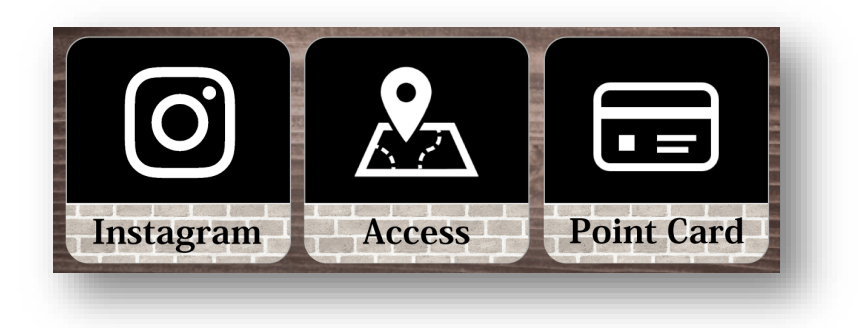

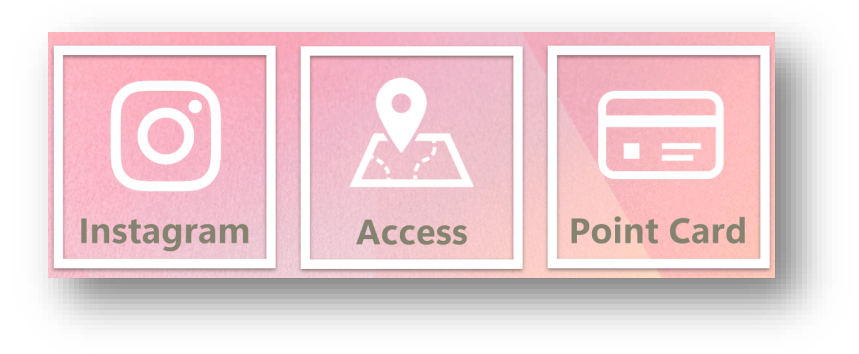

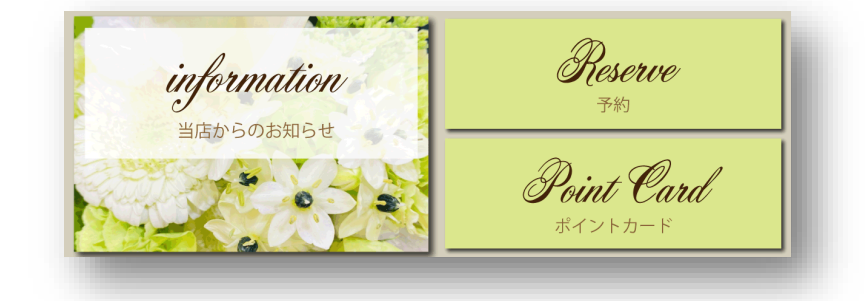

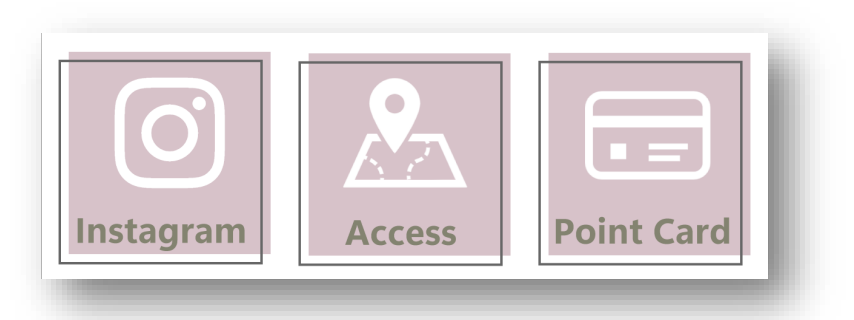

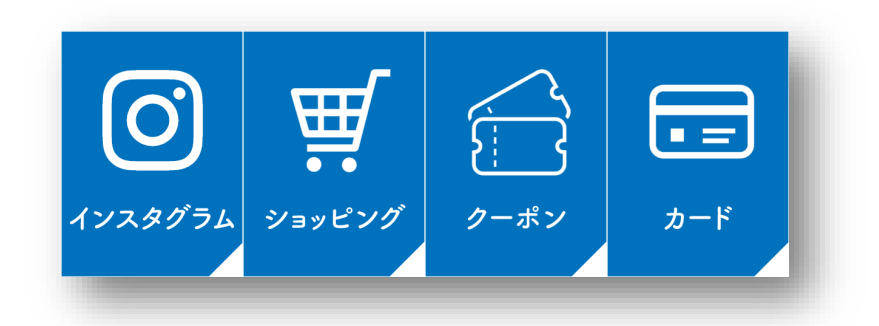

## リッチメニュー 1200px×810px

### Hokkaido Digital & Consulting

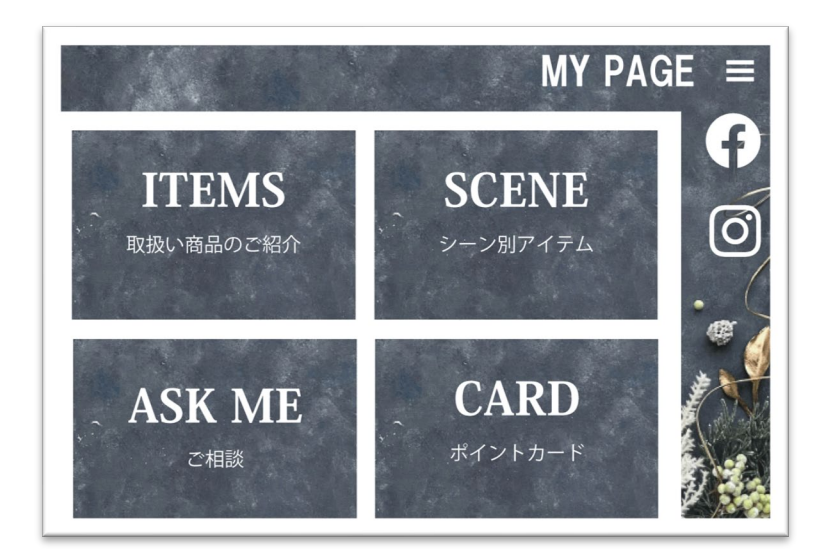

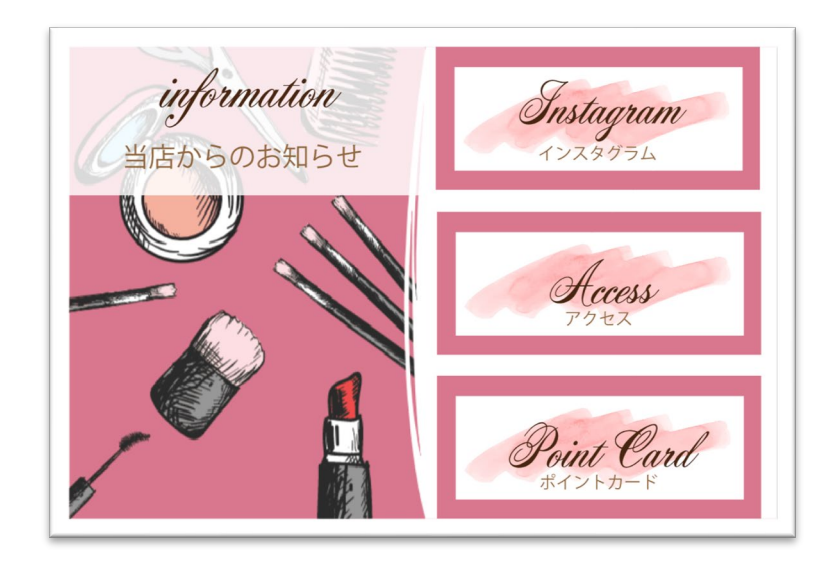

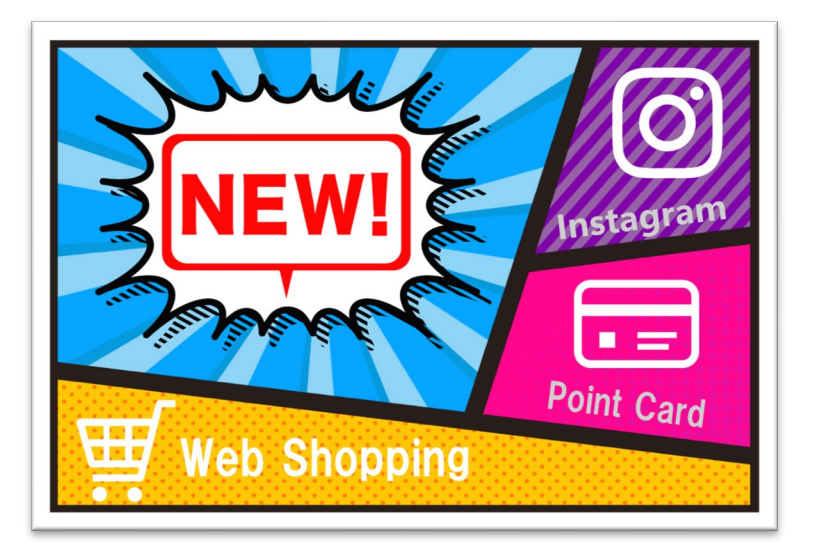

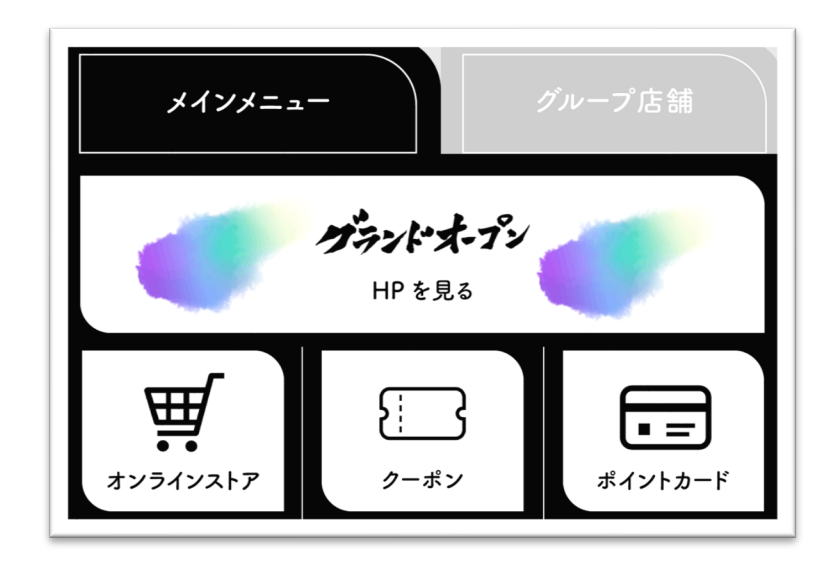

グループ店舗管理

リッチメニューのタブで切り替えてグループ店舗で運用することができます。

操作方法 : リッチメニュー切り替え <u>https://hokkaido-dc.com/knowledge-base/rich-menu-options/</u>

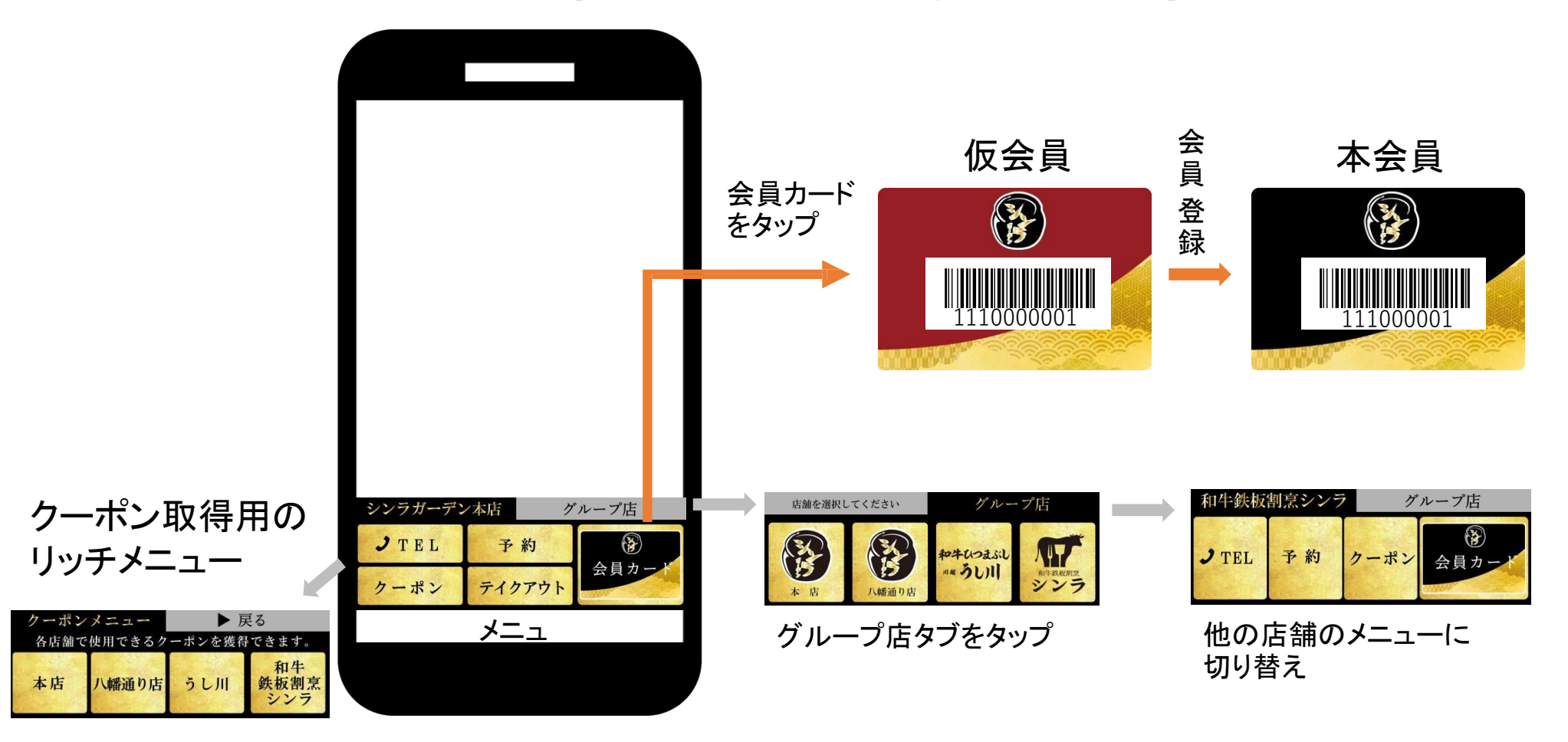